- 1. Входим в личный кабинет Сбербанк онлайн.
- 2. Напротив вашей карты нажимаем кнопку «операции»

| 🝳 сбербанк силлайн - 14 млн резу 🗴 🎯 Сбербанк Онлайн 🛛 🖌 🕂  |                 |                                                                                                    |   |   | X |
|-------------------------------------------------------------|-----------------|----------------------------------------------------------------------------------------------------|---|---|---|
| ← → C   node1.online.sberbank.ru/PhizIC/private/accounts.do |                 |                                                                                                    | ☆ | Θ | 1 |
| Узнайте решение за 2 минуты                                 | and I           |                                                                                                    |   |   | ^ |
| Подать заявку                                               |                 | Курсы валют<br>По вкладам/счетам                                                                                  |   |   |   |
|                                                             |                 | Евро 91.29 94.29                                                                                                  |   |   |   |
| Карты                                                       | 🚯 Настройка     | Доллар США 77.63 В 80.62<br>ФДругие валюты<br>Сбмен валюты                                                        |   |   |   |
|                                                             |                 | По картам                                                                                                    |   |   |   |
|                                                             |                 | Покупка Продажа                                                                                                   |   |   |   |
|                                                             |                 | Евро 90.98 96.80                                                                                                  |   |   |   |
|                                                             |                 | Доппар США 77.29 82.49                                                                                            |   |   |   |
|                                                             |                 | Обмен валюты                                                                                                    |   |   |   |
| MasterCard Rusiness                                         | Операции        | Котировки<br>драгметаллов                                                                                         |   |   |   |
| Master Card Dusiness                                        | Conception +    | Покупка Продажа                                                                                                   |   |   |   |
| EX3-EC                                                      |                 | Зопото 4576.00 4955.00                                                                                            |   |   |   |
|                                                             |                 | Серебро 56.89 61.28                                                                                               |   |   |   |
| Показать операции                                           |                 | Платина 2087.00 2337.00                                                                                           |   |   |   |
|                                                             |                 | Папладий 5412.00 5981.00                                                                                          |   |   |   |
|                                                             |                 | Сторыть металлическим счет                                                                                        |   |   |   |
| Персональные предложения от Сбербанка                       | Все предлажения | В момент проведения операции<br>аначение курса может оплинатьсе.<br>В этом случае мы обязательно<br>уведоким Вас. |   |   |   |
| Потребительский кредит без обеспечения                      |                 |                                                                                                    |   |   |   |
| <b>462 000,00 руб.</b><br>под 15.9% на срок до 60 мес.      |                 |                                                                                                    |   |   |   |

## 3. Выбираем «перевести организации»

| de Lonline Sperbank ru/PhiziC/private/accounts.do | 100       |                                              |                                                               |                                          |                              | ч | 9 |
|---------------------------------------------------|-----------|----------------------------------------------|---------------------------------------------------------------|------------------------------------------|------------------------------|---|---|
| Узнаите решение за 2 минуты<br>Подать заявку      |           |                                              | Курсы ва<br>По вкладам/                                       | лют<br>счетам<br>Покупка                 | Продажа                      |   |   |
|                                                   |           |                                              | Espo                                                          | 91.29 -                                  | 94.29 <u>-</u>               |   |   |
| Карты                                             | Все карты | <b>О</b> - Настройса                         | Доплар США<br>• Другие вал                                    | 77.63 🔺                                  | 80.62 🔺                      |   |   |
|                                                   |           |                                              |                                                               | OGMO                                     | ен валютьа                   |   |   |
|                                                   |           |                                              | По картам                                                     |                                          |                              |   |   |
|                                                   |           | Оплатить                                     |                                                               | Покупка                                  | Продажа                      |   |   |
|                                                   |           | Пополнить                                    | 800                                                           | 90.98                                    | 96.80                        |   |   |
|                                                   |           | Перевести между своими<br>счетами и картами  | оллар США                                                     | 77.29<br>Обме                            | 82.49<br>эн валюты           |   |   |
|                                                   |           | Перевести организации                        | отировк                                                       | И                                        |                              |   |   |
| MosterCard Pupiners                               | - A A A A | Перевести частному лицу                      | рагмета                                                       | ллов                                     |                              |   |   |
| Waster Gard Dusiness                              |           | Перевылуск карты                             |                                                               | Покупка                                  | Продажа                      |   |   |
| Kathan                                            |           | Полключить колилки                           | 07000                                                         | 4576.00                                  | 4955.00                      |   |   |
| arrin tua                                         |           | ridgenowing sciency                          | еребро                                                        | 56.89                                    | 61.28                        |   |   |
| Constraint, completions                           |           | Заблекировать                                | латина                                                        | 2087.00                                  | 2337.00                      |   |   |
| - Revealed for Other Designer                     |           | Приоритетная карта для<br>входящих переводов | алладий                                                       | 5412.00                                  | 5981.00                      |   |   |
|                                                   |           | Установить ПИН-код                           | Открыть                                                       | металличе                                | еский счет                   |   |   |
| Персональные предложения от Сбербан               | ка в      | се предложения                               | В момент про<br>значение курс<br>В этом случа<br>увебомим Вас | өөдөния оле<br>а может от<br>г мы обязат | ерация<br>линаться<br>тепьно |   |   |
| Потребительский кредит без обеспечения            |           |                                              |                                                               |                                          |                              |   |   |
|                                                   |           |                                              |                                                               |                                          |                              |   |   |

4. Вводим в поле ИНН 3015016425. Нажимаем кнопку «Продолжить»

| Главная     | Переводы и платежи                                                     | Вклады и счета                                             | Карты                          | Кредиты | Прочее - 🔅                                         |
|-------------|------------------------------------------------------------------------|------------------------------------------------------------|--------------------------------|---------|----------------------------------------------------|
| ♠ ≻ Перевод | цы и платежи                                                           |                                                            |                                |         | Личное меню                                        |
|             |                                                                        | A                                                          |                                |         | История операций                                   |
| пере        | вод организации                                                        |                                                            |                                |         | Мои интернет-заказы                                |
|             | Для того чтобы перевести деньги о<br>введите реквизиты получателя плат | рганизации, оплатить товар,<br>тежа и нажмите на кнопку «П | слугу или налог.<br>еревести». |         | СберСпасибо                                        |
|             | Поля, обязательные для заполнени                                       | IЯ, ОТМЕЧЕНЫ <sup>^</sup> .                                |                                |         | мои финансы                                        |
|             |                                                                        |                                                            | Добавить в избран              | HOE     | • Избранное                                        |
|             |                                                                        |                                                            |                                |         | Мои шаблоны                                        |
| овыбор по   | опучателя заполнение реквизитов                                        | подтверждение                                              | статус операции                | o       | Мои автоплатежи                                    |
| -           |                                                                        |                                                            |                                |         |                                                    |
| Получател   | Ь                                                                      |                                                            |                                |         | СМС банк и Мобильные                               |
| ИН          | Н попучателя: * 3015016425<br>Организация, в адрас кот                 | осой совершается платёж, 10 или 12 .                       | ифр                            |         | приложения переехали на<br>страницу Вашего профила |
|             |                                                                        |                                                            |                                |         | Помощь                                             |
|             | Отменить                                                               | Продолжить                                                 |                                |         | Часто задаваемые                                   |
| ← Назад к в | ыбору услуг                                                            |                                                            |                                |         | вопросы                                            |
|             |                                                                        |                                                            |                                |         | Тарифы, лимиты и                                   |
|             |                                                                        |                                                            |                                |         | Тарифы, лимиты и                                   |

5. Нажимаем на текст наименования организации

| лавная                        | Переводы и платежи                           | Вклады и счета                | Карты          | Кредиты | Прочее - 🏘              |   |
|-------------------------------|----------------------------------------------|-------------------------------|----------------|---------|-------------------------|---|
| 🌢 > Переводы                  | и лататарани                                 |                               |                |         | Личное меню             |   |
| hand                          |                                              |                               |                |         | История операций        |   |
|                               |                                              |                               |                | ×       | Мои интернет-заказы     |   |
| ИНН: 30                       | 015016425                                    |                               |                |         | СберСпасибо             |   |
|                               |                                              |                               |                |         | Мои финансы             |   |
|                               | ΓΕΟΥ ΑΟ ШКОЛА-ИНТЕР<br>НАТ ОДАРЕННЫХ ДЕТЕЙ   |                               |                |         | Избранное               |   |
| 9                             | ИМ. А П ГУЖВИНА Л/С 208<br>76458916          |                               |                |         | Мои шабпоны             |   |
|                               | Успуга: ГБОУ АЗ ШКОЛА-<br>ИНТЕРНАТ ОДАРЕННЫХ |                               |                |         | Мои автоплатежи         |   |
|                               | ДЕТЕЙ ИМ. А П ГУЖВИНА Л/С<br>20876458916     |                               |                |         | CMC Energy Medium as an | × |
|                               | P/C4: 40601810300003000001                   |                               |                |         | приложения переехали на |   |
| Если в списке<br>реквизитам». | нет нужного получателя, введите рекви:       | иты вручную, щелкнув по ссылк | е коппатить по |         | страницу вашего профиля |   |
|                               |                                              |                               |                |         | Помощь                  |   |
|                               |                                              |                               |                |         | -                       |   |

6.Вводим код бюджетной классификации 876000000000000150. Нажимаем кнопку «Продолжить»

| Главная                                                |                                                          | Вклады и счета                             | Карты                                              | Кредиты | Прочее -                                                                 | *             |  |
|--------------------------------------------------------|----------------------------------------------------------|--------------------------------------------|----------------------------------------------------|---------|--------------------------------------------------------------------------|---------------|--|
| 🛧 🤉 Переводы ј                                         | п платежи                                                |                                            |                                                    |         | Личное меню                                                              |               |  |
| Оплата:<br>ДЕТЕЙ И                                     | ГБОУ АО ШКОЛА-И<br>1М. А П ГУЖВИНА Ј                     | ІНТЕРНАТ ОДАР<br>П/С 20876Ч58910           | ЕННЫХ<br>3                                         |         | История операций<br>Мои интернет-заказы<br>СберСпасибо                   |               |  |
| Заполните поля формы и нажмите на кнопку «Продолжить». |                                                          |                                            | <ul> <li>Мои финансы</li> <li>Избранное</li> </ul> |         |                                                                          |               |  |
|                                                        | 1991 S. J. Market Stranderson (1991) Andrew State (1997) |                                            | N-6                                                |         | Мои шаблоны                                                              |               |  |
|                                                        |                                                          |                                            | дооавить в взоран                                  | nue     | Мои автоплатежи                                                          |               |  |
| o                                                      | Onnata c*. (•••• 7900 [MIR Gold] 12                      | оООООООО_                                  | статус операции                                    |         | СМС-банк и Мобильные<br>приложения переехали н<br>страницу Вашего профия | ж<br>Ia<br>ля |  |
| Код<br>клас                                            | бюджетной 876000000000000000000000000000000000000        | 150<br>сутствия КБК - оставить поле незапо | ненным!.                                           |         | Помощь                                                                   |               |  |
|                                                        |                                                          |                                            |                                                    |         | Часто задаваемые<br>вопросы                                              |               |  |
|                                                        | Отменить                                                 | Продолжить                                 |                                                    |         | Тапифы лимиты и                                                          |               |  |

 Вводим ОКТМО 12701000, ФИО плательщика, адрес, паспортные данные, назначение платежа: л/с 20876Ч58916 Добровольное пожертвование за Иванову Ольгу 5а кл, доп.кл.910000 Нажимаем кнопку «Продолжить»

| 🝳 сбербанк онлайн 14 млн резу 🗙 🥝 Сбербанк Эн | лайн х 🕂                                                                                                    |                                                                            |              |
|-----------------------------------------------|----------------------------------------------------------------------------------------------------|----------------------------------------------------------------------------|--------------|
| ← → C  in node1.online.sberbank.ru/PhizIC/p   | rivate/payments/payment.do/id=3020/837270                                                                                                    |                                                                            | ☆ <b>0</b> : |
| выхор услуги                                  | заполнение реквизитов подтверждение статус операции                                                                                                    | ници финансы                                                               | 14.52 C      |
|                                               |                                                                                                    | • Избранное                                                                |              |
| Показать все рек                              | зизиты                                                                                                    | ⊩ Мои <b>ша</b> блоны                                                      |              |
|                                               |                                                                                                    | • Мои автоплатежи                                                          |              |
| Списат∋ со сче<br>Код бюдже<br>классифика     | та."<br>ПОЙ 8760000000000000160<br>ции                                                                                                    | СМС-банк и Мобильные<br>приложения переехали на<br>страницу Вашего профиля |              |
| OKT                                           | MO: 12701000                                                                                                    |                                                                            |              |
| Налоговый период(1                            | U/y. U                                                                                                    | Помощь                                                                     |              |
| идалетын СNФ                                  | ка." Иванов Иван Петрович                                                                                                    | Пасто задаваемые<br>вопросы                                                |              |
| Адрес плательщи                               | ка:* г. Летрахань, ул. победы, дом 5, кв 54                                                                                                    | Тарифы, лимиты и<br>сроки                                                  |              |
| د<br>د                                        | ИН:                                                                                                    |                                                                            |              |
| Вид докуме                                    |                                                                                                    |                                                                            |              |
| Номер докуме                                  | HTA: 1203 8965569                                                                                                    |                                                                            |              |
| Назначение плате                              | жа." <mark>п/с 208764/58916 Добровольное пожертвование за Иван</mark><br>Веодите позначение платежа(не verice 5 символов). Допускастел. Ввес цифр. бую,<br>пробелов, 17 м "-" |                                                                            |              |
|                                               | Отменить Продолжить                                                                                                    |                                                                            |              |

## 8. Вводим необходимую сумму, нажимаем кнопку «Продолжить»

| a strange the second of the second                                                                                                    | × (+)                                                                                                    |                            |     |
|----------------------------------------------------------------------------------------------------|----------------------------------------------------------------------------------------------------|----------------------------|-----|
|                                                                                                    |                                                                                                    |                            |     |
| The second internet of the second second sec | visy or no sympositic (1 × 11 × 13 × 10                                                                                                    | Name of the state of the   | n Ĥ |
| ce 02                                                                                                    | 3756                                                                                                    |                            |     |
| Haro ocahi La La Dri                                                                                                    | •                                                                                                    | Deiro IJ-                  |     |
| the Constant of the Constant of the Constant o | Paramatican Hereice (                                                                                                    | Talah Ayar watan<br>Wata M |     |
| Antonia Grana (                                                                                                    | L RETRICTION OF A CONTRACT OF CONTRACT OF CONTRACT. |                            |     |
| ×4                                                                                                    |                                                                                                    | 100.0                      |     |
| Tey, 45 (parents)                                                                                                    | 1973 KP 1 F 2                                                                                                    |                            |     |
| dent - Arenie                                                                                                    | 10 80 8                                                                                                    |                            |     |
| House see this of                                                                                                    | n 1. 2020-12.2018 La que da sera many investor de Marron, Crimi ( Lena,<br>na cue e 1987-2                                                                                                    |                            |     |
| Ongoin court                                                                                                    | 54                                                                                                    |                            |     |
| A MARINE STATES                                                                                                    | •                                                                                                    |                            |     |
| And adventue                                                                                                    | *                                                                                                    |                            |     |
| איר, הכתיית רוו                                                                                                    |                                                                                                    |                            |     |
| 17                                                                                                    | 1. (I                                                                                                    |                            |     |
| P 17                                                                                                    | C COCICICIO 200805965                                                                                                    |                            |     |
|                                                                                                    | 187 prin                                                                                                    |                            |     |

## 9. Нажимаем кнопку «Оплатить....»

| 🕽 сбербанк снлайн - 14 млн резу 🗙 🎯 Сбербанк Онлайн              | × (+)                                                                               |    |   |
|------------------------------------------------------------------|-------------------------------------------------------------------------------------|----|---|
| ightarrow C $ ightarrow$ node1.online.sberbank.ru/PhizIC/private | /payments/confirm.do?id=30207837270                                                 | \$ | 8 |
| Код бізджеті ой<br>классификации:                                | 8750000000000150                                                                    |    |   |
| OKIMO:                                                           | 12701000                                                                            |    |   |
| Налоговый период(107):                                           | 0                                                                                   |    |   |
| ФИО плательника.                                                 | Иванов Иван Петрович                                                                |    |   |
| Адрес плательщика:                                               | г. Астрахань, ул. победы, дом 5. кв 54                                              |    |   |
| УИН:                                                             |                                                                                     |    |   |
| Сид документа:                                                   | RACROPT FØ                                                                          |    |   |
| Номер документа.                                                 | 1203 896569                                                                         |    |   |
| Назначение платежа:                                              | л/с 20876Ч58915 Добровольное пожертвование за Иванову Ольгу 5а кл,<br>доп.кл.910000 |    |   |
| Статус плательщика:                                              | 24                                                                                  |    |   |
| Основание платежа:                                               | 0                                                                                   |    |   |
| Дата документа:                                                  | ٥                                                                                   |    |   |
| Тип платежа (110):                                               | 0                                                                                   |    |   |
| УИП:                                                             | 10412036020099052910202002200356                                                    |    |   |
| KULA.                                                            | 101000000001203896569                                                               |    |   |
| Сумма платежа:                                                   | 500.00 py5.                                                                         |    |   |
| ← Редактировать                                                  |                                                                                     |    |   |
|                                                                  | Оплатить 505,00 руб.                                                                |    |   |